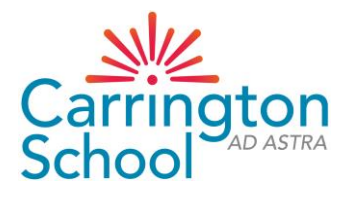

## Arbor Crib Sheet

To access Arbor, please use the link below. It is a good idea to save this to your favourites or your desktop, as it is a unique link to Carrington and you will not find it on Google.

https://carrington-school.uk.arbor.sc/?/home-ui/index

This will bring up the following:

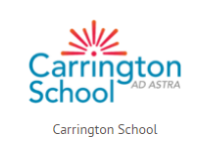

Log in

| Log in with Microsoft    |                            |  |
|--------------------------|----------------------------|--|
| 0                        | r                          |  |
| Enter your email address |                            |  |
| Enter your password      |                            |  |
| First time logging in?   | Forgot your password?      |  |
| Log in                   |                            |  |
| Trouble logging in?      | Click <u>here</u> for help |  |

Click on the First time logging in link (or Forgot password – they effectively do the same).

You will get this message. Type in the email that we have recorded at school (students should use their school email addresses).

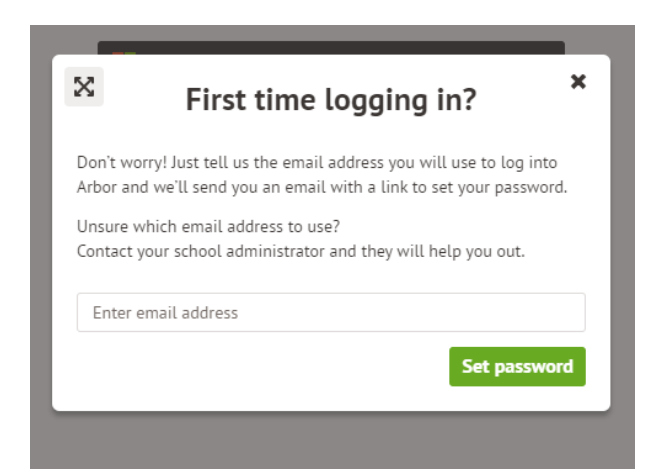

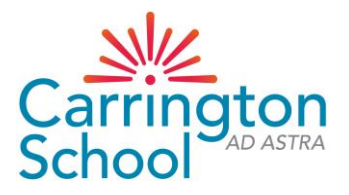

This message will appear. Now go to your emails. There will be an email from Carrington School with the title Change your Arbor password. Open the email.

|                                                                                       | Log in with Microsoft                                                            |      |
|---------------------------------------------------------------------------------------|----------------------------------------------------------------------------------|------|
| × Che                                                                                 | ck your emails                                                                   | ×    |
| We've sent an email to bs set your password.                                          | stafford@carringtonschool.org with a linl                                        | k to |
| Didn't receive the email y<br>Please check your spam for<br>you don't receive the ema | et?<br>older. Contact your school administrator i<br>ail in the next 30 minutes. | f    |
|                                                                                       | Return to log i                                                                  | in   |
|                                                                                       |                                                                                  |      |
| Carrington Schoo                                                                      | d .                                                                              |      |
|                                                                                       |                                                                                  |      |

## Click on the link in the email

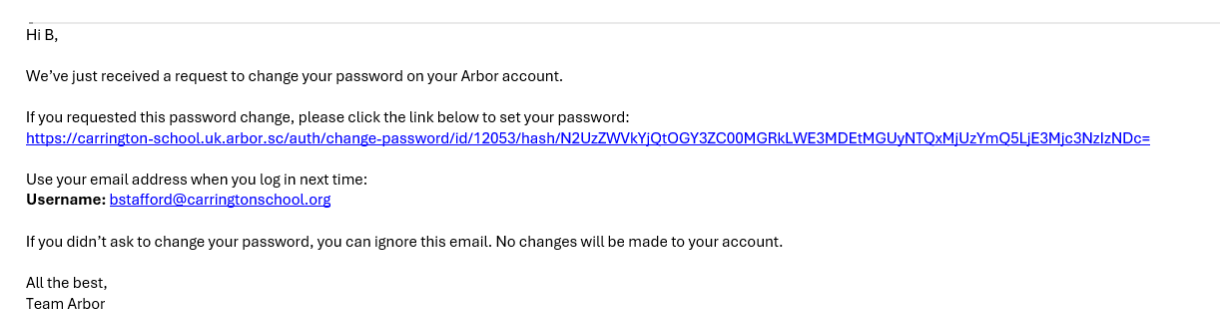

You will get the following page. Follow the password rules shown. Then you will be set up to log in.

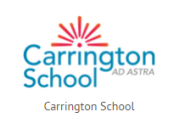

Create password for Mr B Stafford

| New password     |  |  |
|------------------|--|--|
| Confirm password |  |  |
| Create password  |  |  |

Password criteria: The password must be at least 7 characters in length. The password must contain at least one letter. The password must contain at least one number.